## WAM NET 掲載情報変更申請について

WAM NET 掲載情報の変更を希望する場合は、以下のテンプレートを用いて、更新後の情報を本サポ ートサイト内、お問い合わせフォームから申請してください。

【申請手順】

- 1. サポートサイト内お問合せのお問い合わせフォームの必須項目を記入する。
- 2. ▼と▲の間をコピーして、「お問い合わせ内容」に貼り付け、内容を記入する。

名称、所在地等のいずれか1つを変更される場合でも、全ての情報が必要になります。

## 

## WAM NET 揭載情報変更申請

- ·事業所名称:
- ·介護保険事業所番号(半角 10 桁):
- ・サービス種別:
- ・介護サービスコード(半角 3 桁):
- ・郵便番号(半角 7 桁、ハイフン有): xxx-xxxx
- ・事業所の住所:
- ・緯度、経度(半角):
- ·変更理由:

## \*\*\*\*\*

3. 「個人情報の利用に同意する」にチェックを入れ、「入力内容を確認する」、「送信する」をクリックする。

【留意点】

- ●サービス種別、介護サービスコードはこちらを参照ください。
- ●地域包括支援センターや、予防サービスなど、上記のサービス名称に該当しない場合、介護サービスコード(3桁)は空欄でお答えください。
- •1 事業所番号で複数サービスに該当する場合は、全てのサービス種別と介護サービスコードを 記入ください。
- ●緯度、経度には<u>こちら</u>をご参照のうえ、国土地理院ウェブサイトから座標を取得してください。
- •WAM NET への反映には、1か月前後のお時間を頂きます点、ご了承ください。

【記入後イメージ】

| お問い合わせ内容 | ・事業所名称:ケアプランデータ連携システムヘルプデスク                             |
|----------|---------------------------------------------------------|
|          | ・介護保険事業所番号(半角 10 桁):1300000000                          |
|          | ・サービス種別:居宅介護支援                                          |
|          | ・介護サービスコード(半角 3 桁):420                                  |
|          | ・郵便番号(半角 7 桁、八イフン有):100-0014                            |
|          | ・事業所の住所:東京都千代田永田町1丁目11番35号                              |
|          | ・緯度、経度(半角):35.67893703049042, 139.74213616441807        |
|          | <ul> <li>・変更理由:表示されている事業所名称、所在地が実際の情報と異なるため。</li> </ul> |